### 山西省高值医用耗材网上采购平台

### 生产企业账号注册操作

### 1 账号注册

输入网址 www.sxyxcg.com 登陆山西省药械集中竞价采购网首

页,如下:

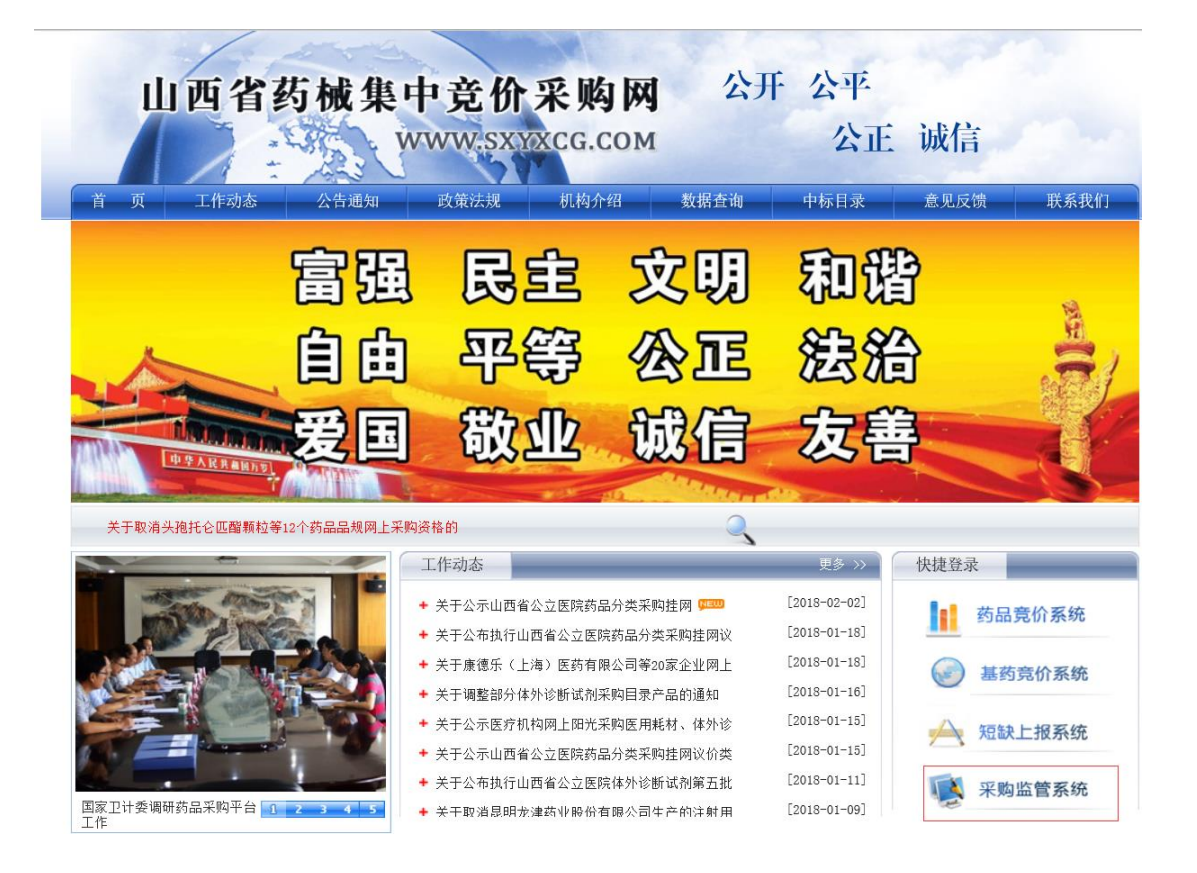

点击采购监管系统,显示如下:

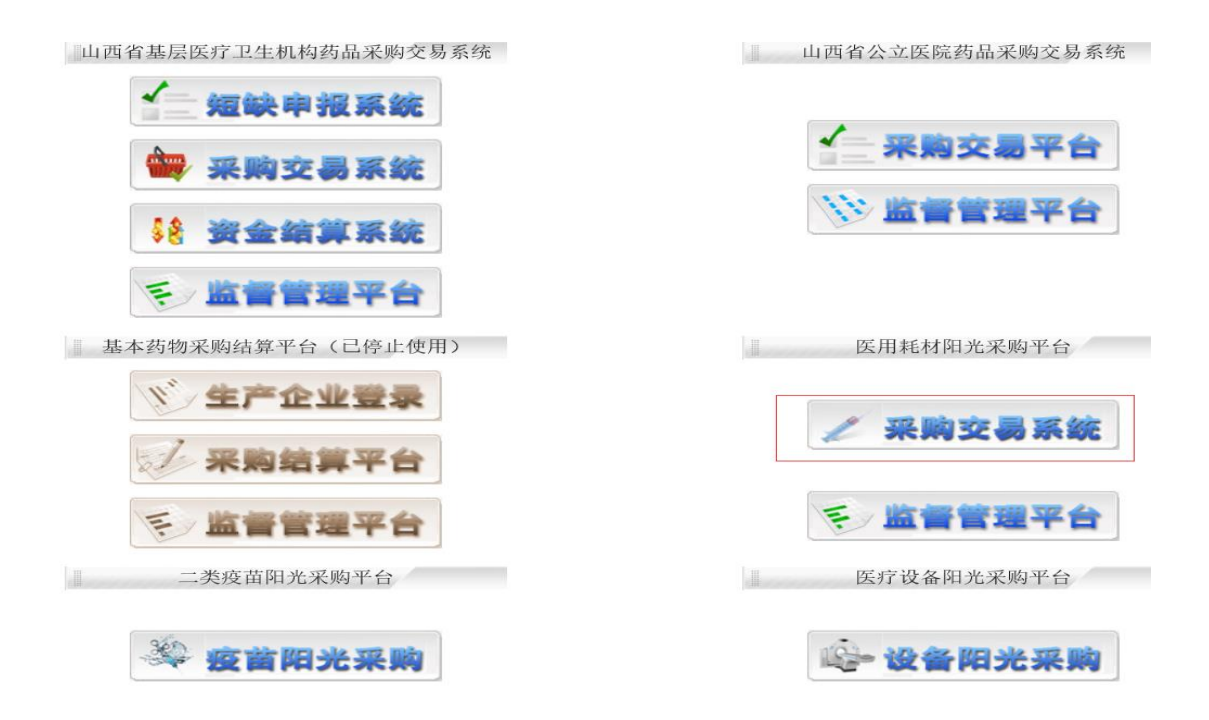

点击红框内采购交易系统或在浏览器地址栏输入如下链接地址,进入登录页面:

http://www.sxyxcg.com:85

如图所示:

| 山西省高值耗 | 材网上采购平台 |
|--------|---------|
|        | 用户登录    |
|        |         |
|        | ☑ 验证码   |
|        | 登录 注册   |
|        |         |

点击注册按钮, 弹出的企业账号注册页面, 如下图所示:

| 企业账号注册                        |                |      |
|-------------------------------|----------------|------|
| 企业类型:                         | *              |      |
| 企业名称:                         | *              |      |
| 被授权人姓名:                       | *              |      |
| 被授权人联系方式(手机):                 | *              |      |
| 被授权人身份证号码:                    | *              |      |
| <b>验证码</b> :                  | · 8858         |      |
|                               |                | 注册关闭 |
|                               |                |      |
| <b>提示:</b> 注册成功后,用户名和密码会下载至电腿 | a,然后从此链接登陆链接地址 |      |
|                               |                |      |

选择企业类型,录入企业名称及被授权人信息后,点击注册按钮注册账号,注册成功后, 浏览器会提示下载注册的企业账号和密码,请妥善保存账号和密码信息。

注:1、企业名称需根据通知内容中公布的企业名称进行注册。

2、被授权人只能代表一家企业领取账号。

3、注册信息填写完善后,点击关闭,返回到登陆界面,用企业账号和密码登陆。

4. 体外诊断试剂生产企业信息 QQ 交流群: 532371366

# 山西省高值医用耗材网上采购平台

# 体外诊断试剂生产企业

# 企业信息维护操作手册

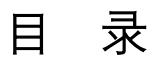

| 1   | 登录     | 4 |
|-----|--------|---|
| 1.1 | 修改密码   | 6 |
| 2   | 系统管理   | 7 |
| 2.1 | 企业信息维护 | 7 |
| 3   | 产品信息维护 | 9 |
| 3.1 | 产品目录勾选 | 9 |
| 3.2 | 产品信息列表 | 9 |

### 2 登录

输入网址 <u>www.sxyxcg.com</u>登陆山西省药械集中竞价采购网首页,如下:

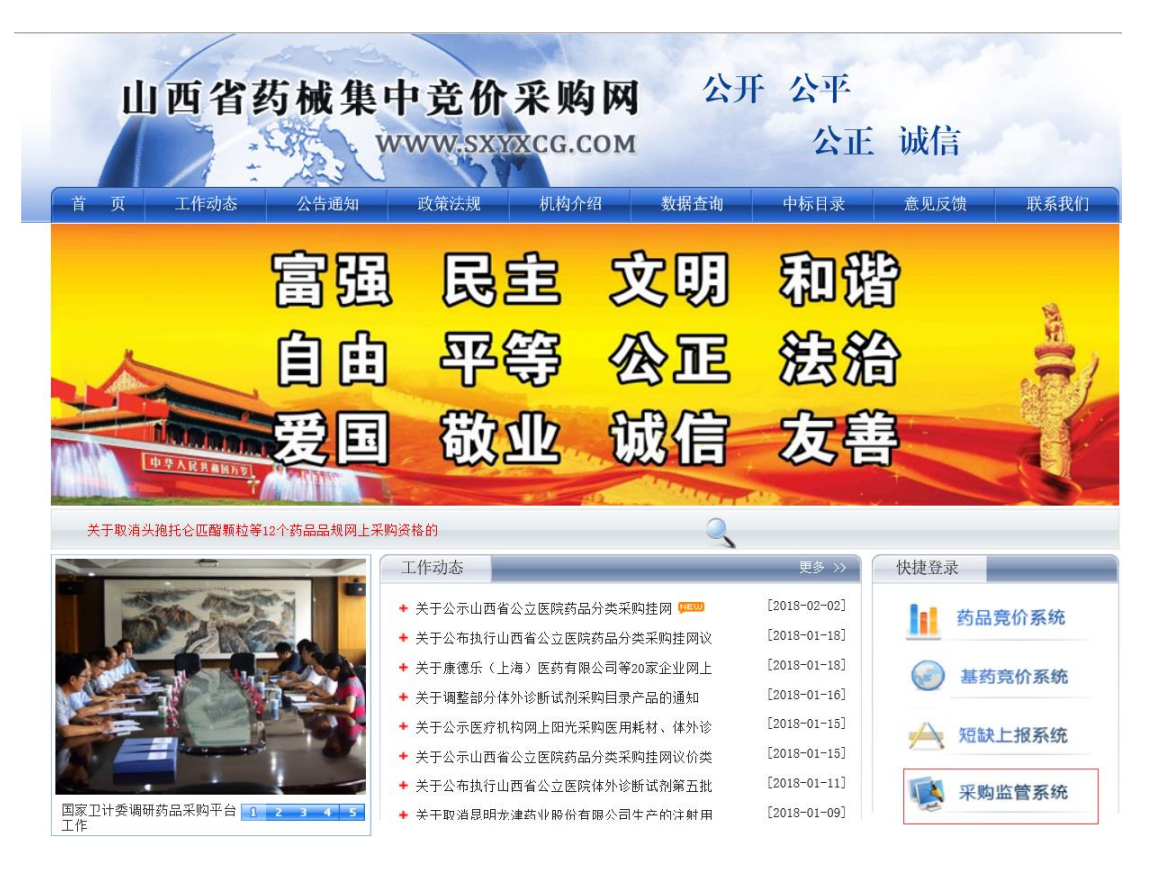

点击采购监管系统,显示如下:

山西省基层医疗卫生机构药品采购交易系统

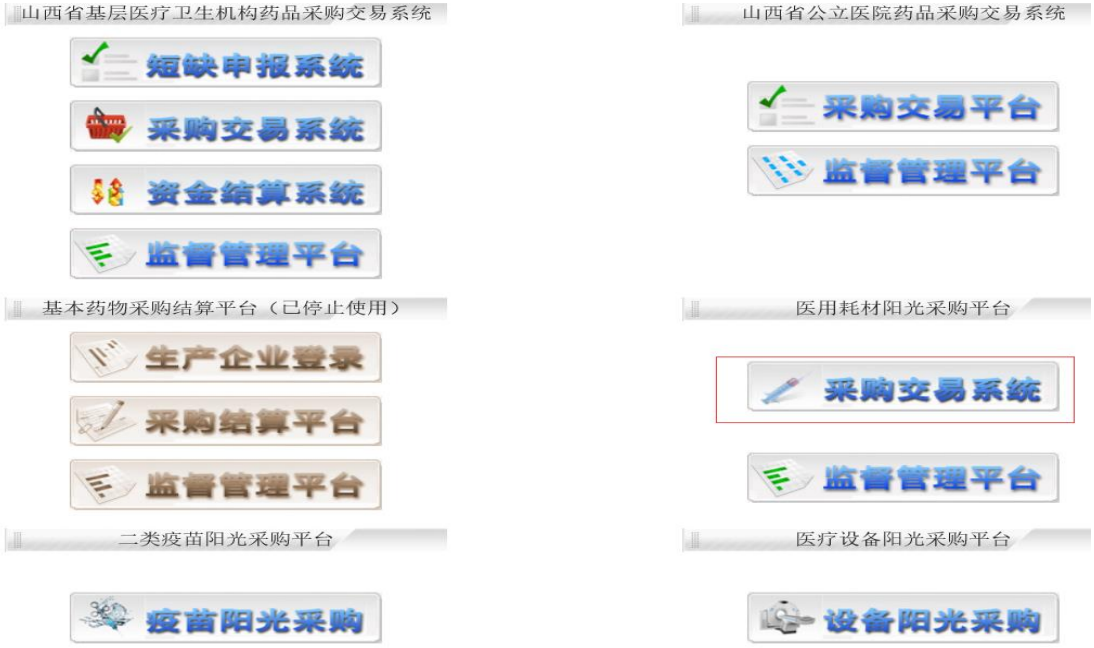

点击红框内采购交易系统或在浏览器地址栏输入如下链接地址,进入登录页面: http://www.sxyxcq.com:85 如图所示:

| 山西省高值 | 耗材网上采购平台   |
|-------|------------|
|       | 用户登录       |
|       | ▲ 用户名      |
|       | 6 密码       |
|       | ☑ 验证码 1699 |
|       | 登录 注册      |
|       |            |

输入已有的或注册的用户名、密码及验证码、点击登录按钮、登录系统、如图所示:

| 16           | 山西省      | 高值医用耗材网上采购平台          |                | 父童者境證       | <br>0安全退出 |
|--------------|----------|-----------------------|----------------|-------------|-----------|
| 欢迎信息         | 公告列表     | 消息列表                  |                |             | ,         |
| 〇 下午好!       |          |                       |                |             | _         |
| an 尚林谷台,出立会出 | 序号       |                       |                |             |           |
| 📅 日相用田(王山东五  | 1        |                       |                |             |           |
| 系统管理 😵       | 2        |                       |                |             |           |
|              | 3        |                       |                |             |           |
|              | 4        |                       |                |             |           |
|              | 5        |                       |                |             |           |
|              | 6        |                       |                |             |           |
|              | 7        |                       |                |             |           |
|              | 3        |                       |                |             |           |
|              | 9        |                       |                |             | <b>1</b>  |
|              | 10       |                       |                |             |           |
|              |          | 第 1/1 页 每页 10 条 共 0 条 | 首页 上一页 1 下一页 尾 | 页 每页 10 🗸 条 |           |
|              | 提示:点击标题, | 查看详细信息。               |                |             |           |

2.1 修改密码

登录后点击系统右边第二个功能按钮 🚮, 就可以跳转至密码修改页面, 如下图所示:

#### 山西省药械集中招标采购中心

| 密码修改 *为必填项                                                                                                    |              |  |  |  |  |
|----------------------------------------------------------------------------------------------------|--------------|--|--|--|--|
| 当前用户:                                                                                                    |              |  |  |  |  |
| 原密码:                                                                                                    |              |  |  |  |  |
| 新密码:                                                                                                    | 产生随机密码 获取密码值 |  |  |  |  |
| 密码强度:                                                                                                    |              |  |  |  |  |
| 确认密码:                                                                                                    |              |  |  |  |  |
| <ul> <li>说明: 1、密码长度不超过20位。</li> <li>2、如果密码是初始密码"9999999",请修改!否则禁止使用该系统。</li> <li>3、密码修改成功后,将重新登录系统。</li> </ul> |              |  |  |  |  |

确认

输入原来的密码及新的密码,点击确认按钮修改密码。

### 3 系统管理

### 3.1 企业信息维护

点击系统管理模块下的的企业信息维护菜单,进入企业信息维护页面,维护企业基本信息

| 企业信息维护 未提交     |                  |                       |          |             |                        |              |      |
|----------------|------------------|-----------------------|----------|-------------|------------------------|--------------|------|
| 被授权人:          |                  | •                     |          | 被授权人身份证号:   |                        |              |      |
| 被授权人手机:        |                  |                       |          | 被授权人邮箱:     |                        | *            |      |
| 被授权人QQ:        |                  | •                     |          |             |                        |              |      |
| 上传授权书图片:       | 查看授权书图片 上传       |                       |          |             | 保存                     |              |      |
| 企业基本信息         |                  |                       |          |             |                        |              |      |
|                | 用户名:             |                       |          |             | 企业名称:                  |              |      |
|                | 企业类别:            |                       |          |             | 法定代表人:                 |              |      |
|                | 企业联系电话:          | •                     |          |             |                        |              |      |
|                |                  |                       |          |             |                        | 保存           |      |
| 企业法人营业执照基本     | <b>Ւ信息</b>       |                       |          |             |                        |              |      |
|                | 住所:              |                       | •        |             | 注册号(统一社会信用代码):         |              |      |
|                | 公司类型:            |                       | +        |             | 注册资本:                  |              | (万元) |
|                | 成立日期:            |                       | +        |             | 实收资本:                  |              | (万元) |
|                | 营业期限:            | 至 长期*                 |          |             |                        |              |      |
|                | 经营范围:            |                       |          | Ŷ.          |                        |              |      |
|                | 上传工商营业执照电子图片:    | 查看工商营业执照图片 上传         |          |             |                        | 保存           |      |
| 医疗器械生产(经营)诊    | 午可证基本信息          |                       |          |             |                        |              |      |
|                | 注册地址:            |                       | +        |             | 证号:                    |              | *    |
|                | 企业台書1,<br>质量管理人: |                       | ÷        |             | 医疗器碱生产在可证期阻至。<br>仓库地址: | ्र<br>जिल्ला | *    |
|                | 法定代表人:           |                       | •        |             |                        |              |      |
|                | 经营范围:            |                       |          | <pre></pre> |                        |              |      |
| 上传医疗器械生产(      | (经营)许可证基本信息图片:   | 查看医疗器械生产(经营)许可证表<br>传 | 基本信息图片 上 |             |                        | 保存           |      |
| 有注             | 无质量违规行为或不良记录:    | ○无○有                  |          |             |                        |              |      |
|                |                  | 保存 提交                 |          |             |                        |              |      |
| 提示:1 信息提交后不能修改 | 7. 只能撤回损交重修改     |                       |          |             |                        |              |      |

企业输入各个信息,上传各资质图片(具体操作后续会有具体说明),然后点击相应的保存 按钮来维护企业信息,维护完成后,点击提交按钮提交,等待中心审核。

企业资质图片上传,点击各模块下的上传按钮,弹出证照信息上传页面,如图所示:

|                       |                                 |         | 关<br>关 |
|-----------------------|---------------------------------|---------|--------|
| 证照信息上传                |                                 |         |        |
| 企业被授权人授权书             | 浏览图片上传                          |         |        |
|                       |                                 | 返回      |        |
| <b>注意事项:</b> 只能上传以下格式 | 的图片(.JPG或.JPEG或.BMP或.PNG),图片大小不 | [得超过1M; |        |
|                       |                                 |         |        |
|                       |                                 |         |        |
|                       |                                 |         |        |
|                       |                                 |         |        |
|                       |                                 |         |        |
|                       |                                 |         |        |
|                       |                                 |         |        |

| 证照信息上传         企业减援权人授权书         二         二 |                       |                                        | 关闭 | ł |
|----------------------------------------------------------------------------------------------------|-----------------------|----------------------------------------|----|---|
| 企业减援权人援权书       X         企业减援权人援权书       X         必定       X         改定       B目上传         适回       送回         注倉事項:只能上传以下格式的图片("JPG或.JPEG或.BMP或.PNG),图片大小不得超过1%;                                                                                                    | 证照信息上传                |                                        | ,  | • |
| 企业被授权人授权书       ×         通過       ×         過度          回告上传       返回         注倉事項:只能上传以下格式的图片("JPG或"JPEG或.BMP或,PNG),图片大小不得超过1M;                                                                                                    |                       | . ×                                    |    |   |
| 企业被授权人授权书       ×          ×          ※          ※          ※          ※          ※          ※          ※          ※          ※          ※          ※          ※          ※          ※          ※          ※          ※          ※          ※          ※          ※          ※          ※          ※          ※          ※          ※          ※          ※          ※          ※          ※          ※          ※          ※          ※          ※ </th <th></th> <td>×</td> <td></td> <td></td>                                                                                    |                       | ×                                      |    |   |
| 浏览                                                                                                    | 企业被授权人授权书             | ×                                      |    |   |
| <u><br/>浅覧</u><br><u> 寝片上传</u><br><u> 返回</u><br>注意事項: 只能上传以下格式的图片(.JPG或.JPEG或.BMP或.PNG),图片大小不得超过1M;                                                                                                    |                       | ×                                      |    |   |
| 返回           注意事項:只能上传以下格式的图片(.JPG或.JPEG或.BMP或.PNG),图片大小不得起过1M;                                                                                                    |                       | 浏 览                                    |    |   |
| 适回<br>注意事项:只能上传以下格式的图片("JPG或"JPEG或.BMP或.PNG),图片大小不得超过1M;                                                                                                    |                       | 图片上传                                   |    |   |
| 注意事项:只能上传以下格式的图片(JPG或JPEG或.BMP或.PNG),图片大小不得超过1M;                                                                                                    |                       | 返回                                     |    |   |
|                                                                                                    | <b>注意事项:</b> 只能上传以下格式 | 式的图片(.JPG或.JPEG或.BMP或.PNG),图片大小不得超过1M; |    |   |

点击图片上传按钮,上传图片,若图片上传个数超出限制,则提示"上传图片个数已超出 限制"。

企业每个资质图片最多上传2张。

产品每个资质图片最多上传10张。

|                      |         | 关闭 |
|----------------------|---------|----|
| 图片查看 <b>(点击查看大图)</b> |         |    |
|                      |         |    |
|                      |         |    |
|                      |         |    |
|                      |         |    |
|                      |         |    |
| 副政府国は                | 副約4 四 山 |    |
| 加股 图 户               | 加防固力    |    |
|                      |         |    |
|                      |         |    |
|                      |         |    |
|                      |         |    |
|                      |         |    |
|                      |         |    |

.

点击图片下方的删除图片按钮,可删除图片信息。

在图片上单击,可查看放大后的图片信息。

注意:1.企业各个信息块都有对应的独立保存按钮,企业必须点击对应的按钮才能保存企业信息,否则保存不成功。

2.企业信息保存和提交是分开的,提交信息只是单纯的提交功能,不会保存信息, 企业在提交信息之前务必确认信息已维护完成。

3.企业提交成功后,企业维护状态变为已提交,未审核,在中心审核之前企业可以 撤销提交,重新维护企业信息。

4. 输入框标\*的为必填项。

- 4 产品信息维护
- 4.1 产品目录勾选

| 产品勾            | 选维护                 |                                                             |                        |                     |             |             |            |                      |             |              |          |     |
|----------------|---------------------|-------------------------------------------------------------|------------------------|---------------------|-------------|-------------|------------|----------------------|-------------|--------------|----------|-----|
|                | 产品编号:               |                                                             | 产品名称<br>注册证号           | :                   |             |             |            | 产品生产                 | *企业:        |              | 查询<br>清空 |     |
|                |                     |                                                             |                        |                     |             |             |            |                      |             |              |          |     |
| 产品编号           | 产品名称                | 药监产品名称                                                      | 产品规格                   | 产品型号                | 品牌          | 包装规格        | 包装材料       | 最小采购单位               | 生产企业        | 注册证号         | 是否有交易记   | 录 🗆 |
| JYSJ10029      | α-羟丁酸脱氢酶            | α-羟丁酸脱氢酶检测试剂盒                                               | R1:6×40ml R2:3×        | L20032              | 伊利康         | 300ml/<br>盒 | 纸盒         | m1011                |             |              | 有        |     |
| JYSJ1003       | β2-微球蛋白(β2-MG)<br>测 | 前白蛋白 (PA) 測定试剂盒<br>(免                                       | R1: 60ml×1, R2: 1<br>5 | 适用机型:贝克曼CX系<br>列、LX | Joyin卓<br>茵 | 75ml        | 纸盒         | 盒                    |             |              | 无        |     |
| JYSJ10031      | γ-谷氨酰转移酶            | <ul> <li>         γ -谷氨酰转移酶检测试剂盒<br/>(γ         </li> </ul> | R1:6×40ml R2:3×        | L20037              | 伊利康         | 300ml/<br>盒 | 纸盒         | ml                   |             |              | 有        |     |
| JYSJ10032<br>2 | 糖化血红蛋白 GHb          | 糖化血红蛋白检测试剂盒                                                 | R1: 1×30ml, R2: 1<br>× | 日立7170、日立7060、<br>日 | 维日康生<br>物   | 40ml/盒      | 聚乙烯,纸<br>盒 | ml                   |             |              | 有        |     |
| JYSJ10035<br>3 | 脂肪酶试剂盒 LPS          | 脂肪酶检测试剂盒                                                    | 4×30ml                 | 日立7170、日立7060、<br>日 | 维日康生<br>物   | 120ml/<br>盒 | 聚乙烯,纸<br>盒 | ml                   |             |              | 有        |     |
| JYSJ1004       | β2-微球蛋白(β2-MG)<br>測 | 前白蛋白 (PA) 測定试剂盒<br>(免                                       | R1: 48ml×2, R2: 1<br>2 | 适用机型:日立7020、<br>东软、 | Joyin卓<br>茵 | 120ml       | 纸盒         | 盒                    |             |              | 无        |     |
| JYSJ1005       | β2-微球蛋白(β2-MG)<br>測 | 前白蛋白 (PA) 測定试剂盒<br>(免                                       | R1: 60ml×2, R2: 1<br>5 | 适用机型:日立7060、<br>岛津7 | Joyin卓<br>茵 | 150ml       | 纸盒         | 盒                    |             |              | 无        |     |
| JYSJ10050<br>4 | 血管紧张素转化酶试剂盒         | 血管紧张素转化酶检测试剂盒                                               | $_{3 \times 50 ml}$    | 日立7170、日立7060、<br>日 | 维日康生<br>物   | 150ml/<br>盒 | 聚乙烯,纸<br>盒 | ml                   |             |              | 有        |     |
| JYSJ10051<br>7 | 类风湿因子 即             | 类风湿因子检测试剂盒                                                  | R1 1×40ml; R2 1        | 日立7170、日立7060、<br>日 | 维日康生<br>物   | 50ml/盒      | 聚乙烯,纸<br>盒 | ml                   |             |              | 有        |     |
| JYSJ10052<br>8 | 抗链球菌溶血素测定试剂         | 抗链球菌溶血素"0"检测试剂<br>盒                                         | R1 1×40ml; R2 1        | 日立7170、日立7060、<br>日 | 维日康生<br>物   | 50ml/盒      | 聚乙烯,纸<br>盒 | ml                   |             |              | 有        |     |
|                | 第                   | 2/1884 页每页 10 条 共 18838                                     | 8 条                    |                     |             | 7           | i页 上─页 :   | <b>2</b> 3 4 5 6 7 8 | 3910下一页尾页 2 | go 每页 10 🗸 条 |          |     |
| 提示: 同          | 同一个产品只能被一个          | 厂家勾选,产品被勾选后,                                                | 对应的选择框不能再              | 再选择。                |             |             |            |                      |             |              |          |     |
|                |                     |                                                             |                        |                     |             |             |            |                      |             |              |          |     |

勾选产品 导出产品数据

点击产品编号可查看该产品具体信息。

选中要勾选产品右侧的复选框,选择要勾选的产品(产品被勾选后,背景色为黄色),单击下方的勾选产品按钮勾选产品。

注意:同一个产品只能被一个厂家勾选,一旦产品被勾选,其对应的产品勾选框,无法再 被选中,如上图所示。

| 42       | 产品     | 信息          | 別表 |
|----------|--------|-------------|----|
| <b>-</b> | 1 1011 | 1 1 1 1 1 1 | X  |

| 产品信息维护                           |                                    |                        |            |                      |         |            |
|----------------------------------|------------------------------------|------------------------|------------|----------------------|---------|------------|
| 产品编号:                            | 产品名称:                              |                        | 产品生        | 产企业:                 |         | 查询         |
| 品牌:                              | 提交状态:                              | 全部 ∨                   |            |                      |         | 清空         |
| 产品编号 产品名称 药鉴产品名称                 | 产品规格 产品型号                          | 包装规格 包装材料 最            | 小采购单位 生产企业 | 注册证号                 | 是否有交易记录 | ▶ 维护组件信息 🗌 |
| JYSJ100322 糖化血红蛋白 GHb 糖化血红蛋白检测试剂 | 論 R1:1×30ml, R2:1 日立7170、日立<br>× 日 | 7060、 40ml/盒 聚乙烯,纸盒    | nl         |                      | 有       | 维护组件信息 🗌   |
| JYSJ100353 脂肪酶试剂盒 LPS 脂肪酶检测试剂盒   | 4×30ml 日立7170、日立<br>日              | 7060、<br>120ml/盒聚乙烯,纸盒 | ml         |                      | 有       | 维护组件信息 🗌   |
| 第 <b>1</b> /1 页 每页               | 10 条 共 2 条                         |                        | 首页 上一      | 页 1 下一页 尾页 每页 10 🗸 条 |         |            |
| 点击维护组件信息                         |                                    |                        |            |                      |         |            |
| <b>徽</b> 缅勾遗产品 导于产品数据            |                                    |                        |            |                      |         |            |

企业可以对勾选的产品目录进行撤销勾选操作,选中要撤销的产品,点击下方的撤销勾 选产品,撤销选中。

点击维护组件信息链接(蓝色字体),进入产品信息维护页面,如下图:

| 产品信息 状态: 未提交!      |                                                                                                    |          |            |        |  |  |  |  |
|--------------------|----------------------------------------------------------------------------------------------------|----------|------------|--------|--|--|--|--|
| 产品编号:              |                                                                                                    | 品种分类:    |            |        |  |  |  |  |
| 产品名称:              |                                                                                                    | 更新后产品名称: |            |        |  |  |  |  |
| 生产企业:              |                                                                                                    | 更新后企业名称: |            | ]      |  |  |  |  |
| 包装规格:              |                                                                                                    | 包装数量:    | 1          |        |  |  |  |  |
| 最小计量单位:            | 人份 例(盒/瓶)                                                                                                    | 最小采购单位:  | 人份         | 例(盒/瓶) |  |  |  |  |
| 注册证号:              | 国食药监械(进)字2013第2404799号                                                                                                    | 注册证截止日期: | 2017-11-03 | 长期*    |  |  |  |  |
| <b>药监产品名称(中文):</b> | 抗环瓜氨酸多肽(CCP)抗体检测试剂盒(酶联免疫吸附法) 药苗产品名称(英文): Serazym Anti-CCP IgG                                                                                                    |          |            |        |  |  |  |  |
| 注册证图片:             | 查看注册证图片 上传                                                                                                    |          |            |        |  |  |  |  |
| 代理协议图片:            | 查看代理协议图片 上传                                                                                                    |          |            |        |  |  |  |  |
| 产品规格:              | E-095: 96人份/盒                                                                                                    |          |            |        |  |  |  |  |
| 产品型号:              | /                                                                                                    |          |            |        |  |  |  |  |
| 产品描述:              | 1.包被微孔板 2.浓缩洗涤缓冲液(10X) 3.即用型样本稀释液 4.即用型标准品 0-4(标准品0、标准品1、标准品2、标准品3、标准品4) 5.即用型阳性质控血清 6.即用型阳标记抗人<br>IgG 7.即用型底物(TMG) 8.即用型终止液。产品有效期:2-8℃保存,有效期12个月。附件:注册产品标准,产品说明书。 |          |            |        |  |  |  |  |
| 备注:点击保存后,再提交。      |                                                                                                    |          |            |        |  |  |  |  |

输入维护的产品信息,并上传对应产品资质,点击保存按钮维护产品信息,保存成功后, 点击提交按钮提交产品信息。

若当前企业为代理企业时,则需上传注册证图片及代理协议图片,否则只需上传注册证 图片,具体图片上传操作,参见企业信息维护图片上传

说明:更新后企业名称:是产品注册证上的企业名称。

对更新后企业名称做单独说明

保存 提交 返回